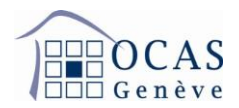

# Manuel d'utilisation AVSeasy - Indépendants

| 1.  | DÉN | NARRAGE                                                  | 2  |
|-----|-----|----------------------------------------------------------|----|
| 2.  | ME  | NU PRINCIPAL « APERÇU »                                  | 3  |
| 3.  | DOI | NNÉES DE L'ENTREPRISE                                    | 3  |
| 4.  | PAI | EMENTS PAR ACOMPTES ET FACTURES                          | 4  |
| 4   | .1. | MODIFICATION DU REVENU ET/OU DU CAPITAL PROPRE           | 4  |
| 5.  | DOI | NNÉES PERSONNELLES                                       | 5  |
| 5   | .1. | ATTESTATION D'AFFILIATION                                | 6  |
| 5   | .2. | DEMANDE D'ALLOCATION POUR PERTE DE GAIN                  | 6  |
| 6.  | сол | MMUNICATIONS                                             | 8  |
| 7.  | DO  | CUMENTS                                                  | 9  |
| 8.  | INT | ERACTIONS AVEC L'OCAS À TRAVERS LE PORTAIL               | 10 |
| 8   | .1. | DEMANDE DE PRÉCISIONS ENVOYÉE PAR L'OCAS                 | 10 |
| 8   | .2. | RÉPONSE À LA DEMANDE DE PRECISIONS ENVOYÉE PAR L'OCAS    | 11 |
| 9.  | GES | TION UTILISATEURS                                        | 12 |
| 10. | АСС | ÈS UNIQUE POUR COMPTE EMPLOYEUR ET COMPTE INDÉPENDANT    | 13 |
| 11. | АСС | ÈS DIFFÉRENT POUR COMPTE EMPLOYEUR ET COMPTE INDÉPENDANT | 14 |

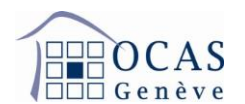

## 1. DÉMARRAGE

Une fois connecté au portail AVSeasy, le menu ci-dessous apparaît. Cliquez sur « Démarrer maintenant » pour lancer la consultation de votre compte.

Le bouton « Utiliser le code d'activation » vous permet d'ajouter un autre compte à enregistrer sous le même identifiant, en utilisant un d'activation code supplémentaire que vous aurez demandé au préalable. Cette option est utile si vous souhaitez avoir un accès unique à vos différents comptes OCAS, comme votre compte Indépendant et votre compte Employeur (voir chapitre 9 ci-dessous « Accès unique pour compte Employeur et compte Indépendant »).

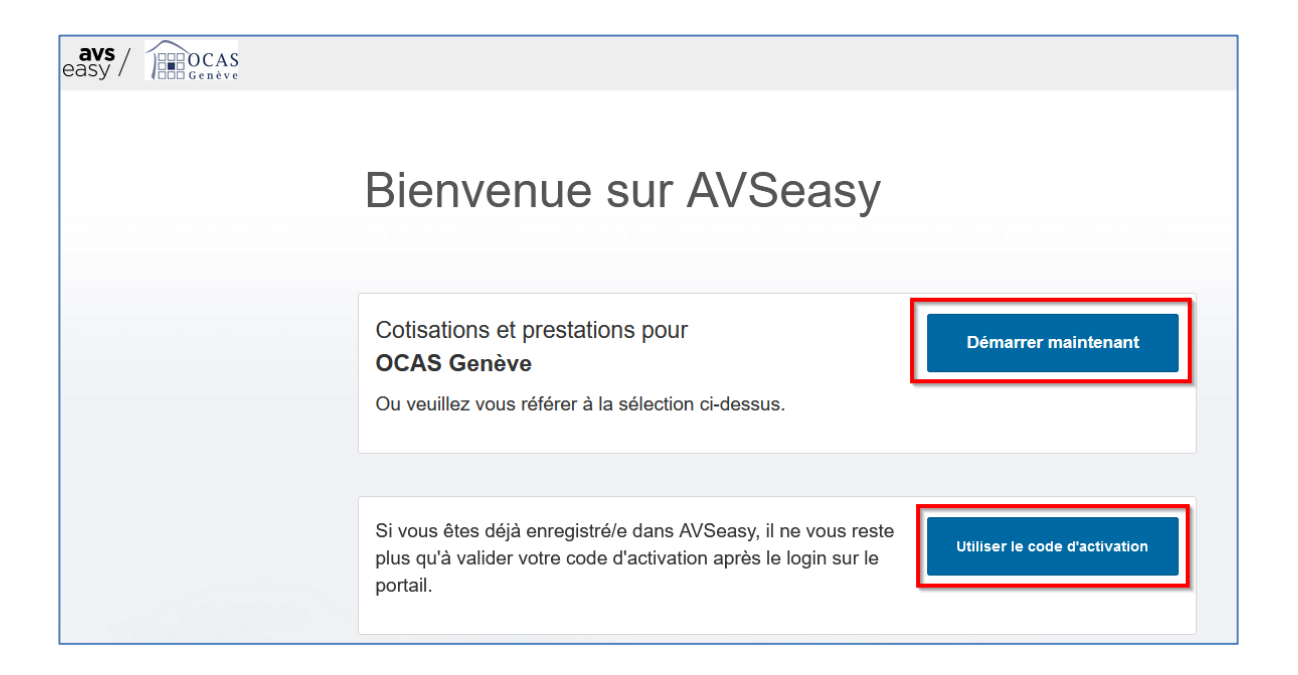

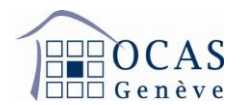

## 2. MENU PRINCIPAL « APERÇU »

L'onglet « Aperçu » vous donne la possibilité de consulter vos notifications, les éventuelles factures ouvertes ainsi que les derniers documents et autres communications générés par votre profil.

| avs / De OCAS<br>easy / Genève |              |                                   |                                    |                                             |                | Cotisatio | ns et prestations pour indépendants                                     |
|--------------------------------|--------------|-----------------------------------|------------------------------------|---------------------------------------------|----------------|-----------|-------------------------------------------------------------------------|
|                                |              | (Charles)                         |                                    |                                             |                |           | 3.96.1.51-009164204-gocd-lfix<br>Dernière synchronisation des données l |
|                                | 😭 Aperçu     | Entreprise                        | Paiements par acomptes et factures | Données personnelles                        | Communications | Documents | Gestion utilisateurs                                                    |
|                                | Notificati   | ons                               |                                    | <ul> <li>&gt; Dernières communic</li> </ul> | ations         |           |                                                                         |
|                                | Dema         | Demandes complémentaires non lues |                                    |                                             |                |           |                                                                         |
|                                | Factures     | ouvertes                          |                                    |                                             |                |           |                                                                         |
|                                | Facture dif  | férentielle exigit                | le le 10.01.2025                   |                                             |                |           |                                                                         |
|                                | facture d'a  | compte exigible                   | le 10.01.2024                      |                                             |                |           |                                                                         |
|                                | facture fina | ale exigible le 15                | .12.2023                           |                                             |                |           |                                                                         |
|                                | facture fina | ale exigible le 20                | .10.2023                           |                                             |                |           |                                                                         |
|                                | facture fina | ale exigible le 20                | .10.2023                           |                                             |                |           |                                                                         |
|                                | facture fina | ale exigible le 20                | .10.2023                           |                                             |                |           |                                                                         |
|                                | facture fina | ale exigible le 20                | .10.2023                           |                                             |                |           |                                                                         |

## 3. DONNÉES DE L'ENTREPRISE

Cet onglet vous permet de modifier les coordonnées postales et bancaires de votre entreprise. Vous avez également la possibilité d'y annoncer une éventuelle cessation de votre activité indépendante.

| easy / DECAS |                                                      |                                           | Cotisations et prestations pour indépendants                                               |
|--------------|------------------------------------------------------|-------------------------------------------|--------------------------------------------------------------------------------------------|
|              |                                                      |                                           | 3.96.1.51-009164204-gocd-lifx<br>Dernière synchronisation des données le 12.01.2025, 02.02 |
|              | Aperçu Entreprise Palements par acomptes et fa       | ctures Données personnelles Communication | ons Documents Gestion utilisateurs                                                         |
|              | Adresses des entrepri ACTIONS                        | : Actions phyte pour remboursements       | Traiter                                                                                    |
|              | IDE Annonce de cessation d'activit                   | IBAN                                      | СН                                                                                         |
|              | Saisi depuis 01.01.2018                              | Nom de la banque                          | PostFinance AG                                                                             |
|              | Siège social (adresse selon<br>registre du commerce) | Traiter Banéficiaire final                | And a second second second                                                                 |
|              | Adresse d'expédition                                 |                                           |                                                                                            |

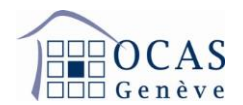

#### 4. PAIEMENTS PAR ACOMPTES ET FACTURES

En cliquant sur l'onglet précité, vous ferez apparaitre les cinq dernières années de cotisations avec les soldes éventuellement encore impayés.

| avs / DECAS |                  |                             |                      |                             |                             |                      | Cotisations   |
|-------------|------------------|-----------------------------|----------------------|-----------------------------|-----------------------------|----------------------|---------------|
|             | <b>H</b>         |                             |                      |                             |                             |                      |               |
|             | Aperçu En        | reprise Paiem               | ents par acomptes    | et factures                 | Données personnelle         | communicati          | ons Documents |
|             | Compte de fa     | cturations et élém          | nents des acompt     | tes                         |                             |                      |               |
|             | Solde total er   | n faveur de la caisse       | e de compensation    |                             |                             |                      | CHF 12'558.31 |
|             | 2025<br>CHF 0.00 | <b>2024</b><br>CHF 4'455.10 | 2023<br>CHF 1'417.87 | <b>2022</b><br>CHF 2'714.64 | <b>2021</b><br>CHF 2'850.31 | 2020<br>CHF 1'120.39 |               |

#### 4.1. MODIFICATION DU REVENU ET/OU DU CAPITAL PROPRE

Dans ce même onglet « Paiements par acomptes et factures », vous avez la possibilité d'annoncer une modification de votre revenu <u>annuel</u> et/ou de votre capital propre investi dans votre entreprise. Pour ce faire, il vous faut cliquer sur l'année pour laquelle vous souhaitez annoncer une telle modification, ce qui fera apparaitre le bouton « Cotisations 20XX ».

| easy / De OCAS |                       |                                                  |                                      |                      |                             |                             | Cotisation       |
|----------------|-----------------------|--------------------------------------------------|--------------------------------------|----------------------|-----------------------------|-----------------------------|------------------|
|                | H                     |                                                  |                                      |                      |                             |                             |                  |
|                | 😭 Aperçu 🛛 E          | Entreprise Paiem                                 | ents par acomptes                    | s et factures        | Données personnelle         | s Communicat                | ions Documents   |
|                | Compte de Solde total | facturations et élén<br>I en faveur de la caisse | nents des acomp<br>e de compensation | tes                  |                             |                             | CHF 12'558.31    |
|                | 2025<br>CHF 0.00      | 2024<br>CHF 4'455.10                             | <b>2023</b><br>CHF 1'417.87          | 2022<br>CHF 2'714.64 | <b>2021</b><br>CHF 2'850.31 | <b>2020</b><br>CHF 1'120.39 |                  |
|                | Si vous sou           | uhaitez afficher ou act                          | ualiser les cotisatior               | ns personnelles p    | our 2025, cliquez ici:      |                             | Cotisations 2025 |

La mise à jour du revenu <u>annuel</u> et/ou du capital propre est possible uniquement pour les années qui n'ont pas encore fait l'objet d'une décision de cotisations définitive. les modifications » qui s'affiche à l'écran.

En cliquant sur le bouton affichant un crayon, vous libérez les champs qui permettent d'annoncer de nouveaux montants de revenu <u>annuel</u> et/ou de capital propre. Une fois les changements effectués, vous validez votre saisie en actionnant l'option « Enregistrer

| Si les cotisations per | sonnelles | pour 2024 ne s | sont plus à actuelles | s, veuillez les actualiser ici. |    |
|------------------------|-----------|----------------|-----------------------|---------------------------------|----|
| Туре                   |           | Montant        |                       | _                               | 13 |
| Revenu annuel          | 0         | CHF            | 28'000.00             |                                 |    |
| Capital propre         | 0         | CHF            | 0.00                  |                                 |    |
|                        |           |                |                       | 1                               |    |

# 5. DONNÉES PERSONNELLES

Dans l'onglet « Données personnelles », vous visualisez vos données personnelles et la liste des documents à votre disposition, tels que factures, extraits de compte, décisions de cotisations (cf. chapitre 7 ci-dessous « Documents »).

| avs / De OCAS<br>easy / De OCAS |               |                                            |                                    |        |                                 |                                                                                       | Cotisatio         | ns et prestations pour in | dépendants |
|---------------------------------|---------------|--------------------------------------------|------------------------------------|--------|---------------------------------|---------------------------------------------------------------------------------------|-------------------|---------------------------|------------|
|                                 |               | -                                          |                                    |        | cd-ifix<br>des données le 12.01 |                                                                                       |                   |                           |            |
|                                 | 倄 Aperçu      | Entreprise                                 | Paiements par acomptes et factures | Donné  | es personnelles                 | Communications                                                                        | Documents         | Gestion utilisateurs      |            |
|                                 |               |                                            |                                    |        |                                 |                                                                                       |                   |                           |            |
|                                 | Dopp          | áos do haso li                             | ndépendant(e)                      | tiono- | Documents                       |                                                                                       |                   |                           |            |
|                                 |               | Donnees de base independant(e)     Actions |                                    |        | Importation -                   | Type de document                                                                      |                   |                           | Docume     |
|                                 | Nom, Préno    | m                                          | 22.12.1978                         |        | A 12 2024                       | BVD salaire et coti                                                                   | sations nersonnel | los                       | Bocante    |
|                                 | numéro AVC    | . 7                                        |                                    |        | E 04.12.2024                    | Bytt salare et consations personnelles                                                |                   | 103                       |            |
|                                 |               | · ·                                        |                                    |        | 22.11.2024                      | BVR salaire et cotisations personnelles<br>Cotisations pour travailleurs indépendants |                   |                           | POF        |
|                                 | Date de nais  | ssance 2                                   |                                    |        | 22.11.2024                      |                                                                                       |                   |                           |            |
|                                 | 0             |                                            | · · ·                              |        | 06.11.2024                      | BVR rappel de paie                                                                    | ement en attente  |                           | Par        |
|                                 | Sexe          | Ť                                          | eminin                             |        | 05.09.2024                      | BVR salaire et cotis                                                                  | sations personnel | les                       | POF        |
|                                 | Pays d'origin | ne F                                       | France                             |        | 07.08.2024                      | BVR rappel de paie                                                                    | ement en attente  |                           | 735        |

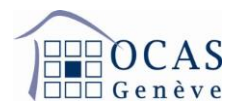

## 5.1. ATTESTATION D'AFFILIATION

Dans ce même onglet, vous avez aussi la possibilité de demander une attestation d'affiliation en cliquant sur le bouton « Actions ».

| easy / De OCAS |               |             |                                       |      |
|----------------|---------------|-------------|---------------------------------------|------|
|                |               |             |                                       |      |
|                | 倄 Aperçu      | Entreprise  | Paiements par acomptes et factures    | Donn |
|                |               |             |                                       |      |
|                | La Donné      | èes de base | Indépendant(e) Actio                  | ns▼  |
|                | Nom, Préno    | n           | I: Demander attestation d'indépendant | 5    |
|                | numéro AVS    |             | 756.                                  |      |
|                | Date de nais  | sance       | 22.12.1978                            |      |
|                | Sexe          |             | féminin                               |      |
|                | Pays d'origir | le          | France                                |      |

## 5.2. DEMANDE D'ALLOCATION POUR PERTE DE GAIN

Dans ce même onglet, dans le sous-menu « Allocations et indemnités », cliquez sur le bouton « Action » et sélectionnez le type d'allocation souhaité.

| Actions                                |
|----------------------------------------|
| Annoncer allocations maternité         |
| Annoncer allocations paternité         |
| Annoncer APG allocations perte de gain |
| Demander allocation de prise en charge |

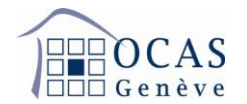

Téléchargez la demande d'allocation au format PDF au moyen du champ « Formulaire d'annonce ». Vous pouvez également joindre d'autres documents (au format PDF) nécessaires au traitement de la demande au moyen du champ « Autres documents ». La signature électronique est obligatoire pour l'envoi du dossier.

| Demande d'allocations      | de maternité                                                                                  |                                                                                                    |
|----------------------------|-----------------------------------------------------------------------------------------------|----------------------------------------------------------------------------------------------------|
| No AVS *                   | 756.1111.2222.33                                                                              | Remarques importantes                                                                                                    |
| Nom                        | OCAS                                                                                          | Vous pouvez renseigner la <b>demande d'allocation de maternité</b><br>(formulaire 318.750) en ligne et l'imprimer pour ensuite la                                                                                                    |
| Prénom                     | Jean                                                                                          | télécharger en format PDF au moyen du champ « Formulaire<br>d'annonce ». Une copie de l'acte de naissance doit être jointe à la                                                                                                    |
| Formulaire d'annonce *     | Aucun fichier joint.                                                                          | <ul> <li>demande d'allocation.</li> <li>En cas de pluriactivité un formulaire complémentaire (formulaire 318.751) doit être complété par tous les autres employeurs. Une seule caisse de compensation est compétente pour le versement des allocations.</li> </ul> |
|                            |                                                                                               | Si d'autres documents sont nécessaires au traitement du dossier,<br>vous pouvez les télécharger au moyen du champ « Autres<br>documents ».                                                                                                    |
| Autres documents           | _                                                                                             |                                                                                                    |
| Aucun fichier joint.       |                                                                                               | 8                                                                                                    |
| Afficher les Remarques co  | oncernant le scan et chargement o                                                             | e documents                                                                                                    |
| Inscription valable seulem | ent avec signature<br>on est signé si nécessaire et toute<br>imen des documents évite des res | s les informations sont complètes, exactes et à jour.<br>stitutions coûteuses.                                                                                                    |
|                            |                                                                                               | Interrompre                                                                                                    |

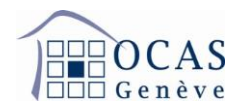

## 6. COMMUNICATIONS

Cet onglet affiche les différentes annonces et demandes générées depuis le portail.

Vous pouvez les filtrer grâce à différents critères.

| avs/ | OCAS<br>Genève |          |                |                                    |                      |                       | Cotisation | as et prestations pour indé                            |
|------|----------------|----------|----------------|------------------------------------|----------------------|-----------------------|------------|--------------------------------------------------------|
|      |                |          | 100            |                                    |                      |                       |            | 3.96.1.51-009164204-good<br>Dernière synchronisation d |
|      |                | 😭 Aperçu | Entreprise     | Paiements par acomptes et factures | Données personnelles | Communications        | Documents  | Gestion utilisateurs                                   |
|      |                | Communi  | ications       |                                    |                      |                       |            |                                                        |
|      |                | JJ.MM.AA | AA - JJ.MM.AAA | Type d'annonce: Pas de sélection   | Statut de l'a        | annonce: Pas de sélec | Recherche  | e par nom (ConQ                                        |

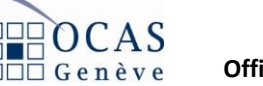

## 7. DOCUMENTS

Dans cet onglet, vous visualisez les documents qui sont mis à votre disposition, tels que factures, extraits de compte, décisions de cotisations, ...

Vous avez la possibilité de sélectionner la case à cocher « Envoyer une notification par e-mail ». Si vous activez cette coche, vous recevez une alerte par e-mail à chaque nouveau document téléchargé sur le portail. Les documents restent à disposition sur le portail pendant une durée de 18 mois.

| easy / CAS |                                                                |                         |                   | Cotisations et prestatio       | ons pour indépendants                                     |                         |
|------------|----------------------------------------------------------------|-------------------------|-------------------|--------------------------------|-----------------------------------------------------------|-------------------------|
|            |                                                                |                         |                   | 3.96.1.51-009<br>Dernière syno | 9164204-gocd-ifix<br>chronisation des données le 12.01.21 | D25, 02:02              |
|            | Aperçu Entreprise Paiements par acomptes et factures           | Données personnelles Co | ommunications Doc | Gestion utili                  | sateurs                                                   |                         |
|            | Documents                                                      |                         |                   |                                |                                                           |                         |
|            | Les documents sont conservés dans AVSeasy pendant maximum 18 r | nois.                   |                   |                                |                                                           |                         |
|            | JJ.MM.AAAA - JJ.MM.AAA                                         | on   Recherche par n    | nom ou N. AVS Q   |                                |                                                           | Réinitialiser le filtre |
|            | Type de document (PDF)                                         |                         | Réception Ol      | bjet                           | numéro AVS                                                | \$ Statut               |
|            | BVR salaire et cotisations personnelles                        | 0                       | 4.12.2024         |                                | 756.                                                      | Pas ouvert              |
|            | BVR salaire et cotisations personnelles                        | 2                       | 2.11.2024         |                                | 756.                                                      | Pas ouvert              |
|            | Cotisations pour travailleurs indépendants                     | 2                       | 2.11.2024         |                                | 756.                                                      | Pas ouvert              |

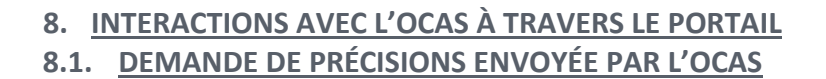

À réception de votre demande, le service des allocations pour perte de gain peut vous transmettre si nécessaire une demande de précisions directement depuis le portail AVSeasy. Dans ce cas, vous recevez une notification par courriel DO-NOT-REPLY. Cette demande de précisions est également notifiée dans l'aperçu sous « Notifications » en tant que « Demandes complémentaires non lues ».

| 😭 Ар | erçu                                    | Entreprise                 | Paiements par acomptes et factures |  |  |  |  |  |  |
|------|-----------------------------------------|----------------------------|------------------------------------|--|--|--|--|--|--|
| No   | otificatio                              | ons                        |                                    |  |  |  |  |  |  |
| ▲    | A Saisir la déclaration de salaire 2024 |                            |                                    |  |  |  |  |  |  |
| ▲    | Déclara                                 | ation de salaire           | test peut être vérifiée            |  |  |  |  |  |  |
| ▲    | Deman                                   | des complémer              | ntaires non lues                   |  |  |  |  |  |  |
| 4    | Modific<br>collabo                      | ations dans les<br>rateurs | données de base 805                |  |  |  |  |  |  |

Vous pouvez répondre à cette demande en cliquant sur « Demandes complémentaires non lues » et ensuite sur le stylo « Traiter ».

| 倄 Aperçu | Entreprise         | Paiements par acomptes et factures        | Collaborateurs - | Déclaration de s | salaire 💌 | Communications    | Documents | Gestion utilisateurs   |                         |
|----------|--------------------|-------------------------------------------|------------------|------------------|-----------|-------------------|-----------|------------------------|-------------------------|
|          |                    |                                           |                  |                  |           |                   |           |                        |                         |
| Commu    | inications         |                                           |                  |                  |           |                   |           |                        |                         |
| JJ.MM./  | AAAA - JJ.MM.AAA   | Type d'annonce: Pas de sélection          | • 1/14 :         | électionné       | •         | Recherche par no  | m (ConQ   |                        | Réinitialiser le filtre |
|          | Turne diamanana    |                                           | A.7              | ) = i =          | Ohiat     | A Traité ann      |           |                        |                         |
| Ψ        | Type drannonce     |                                           | - [              | Jate             | Objet     | ■ Traite par      | ⇒ Statut  |                        |                         |
| Ø De     | mande d'allocation | de paternité (père ou conjointe de la mèr | e) 23.1          | 2.2024, 14:34    | OCAS,Jea  | n Pillet, Fabrice | e Demande | de compléments en atte | nte Trait               |
|          |                    |                                           |                  |                  |           |                   |           |                        | 0                       |

Pour visualiser le contenu de la demande de précisions, faites défiler la page sur le bas. La demande apparaît dans la colonne « Remarques ».

| Historique        |                 |                                   |                                                                              |
|-------------------|-----------------|-----------------------------------|------------------------------------------------------------------------------|
| Date              | Utilisateur     | Status                            | Remarque                                                                     |
| 23.12.2024, 14:57 | Pillet, Fabrice | Demande de compléments en cours   |                                                                              |
| 23.12.2024, 14:57 | Pillet, Fabrice | Demande de compléments en attente | Remarques:<br>Bonjour,<br>Merci de nous confirmer les informations suivantes |

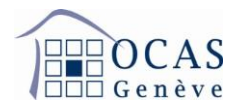

#### 8.2. RÉPONSE À LA DEMANDE DE PRECISIONS ENVOYÉE PAR L'OCAS

Pour répondre à notre demande de précisions, veuillez compléter le champ « Remarques et informations complémentaires à l'attention de la caisse de compensation » et cliquer sur « Envoyer ». La signature électronique est obligatoire. Un document complémentaire sous « Autres documents » peut éventuellement être téléchargé.

| Autres documents<br>Aucun fichier joint.<br>Afficher les Remarques concernant le scan et                                                    | chargement de documents                                                                     |                                   |
|----------------------------------------------------------------------------------------------------|---------------------------------------------------------------------------------------------|-----------------------------------|
| Inscription valable seulement avec signature<br>Le formulaire d'inscription est signé si néces<br>Votre soutien dans l'examen des documents | ssaire et toutes les informations sont complètes, ex<br>s évite des restitutions coûteuses. | actes et à jour.                  |
| Remarques et informations complémentaires<br>à l'attention de la caisse de compensation                                                     | Bonjour,<br>Nous vous confirmons]                                                           |                                   |
|                                                                                                    |                                                                                             | Caractères restants: 930 (de 930) |

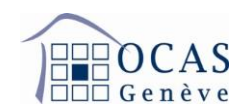

## 9. **GESTION UTILISATEURS**

Vous avez la possibilité de donner des accès AVSeasy à différentes personnes de votre entreprise. Ainsi, cette onglet « Gestion utilisateurs » donne accès aux droits dont dispose l'utilisateur du compte AVSeasy. Si vous êtes l'utilisateur administrateur, vous bénéficiez de tous les droits : édition et consultation.

À l'aide de la touche « Créer code d'activation » ou « Ajouter nouvel utilisateur », vous avez la possibilité d'inviter un autre utilisateur pour la gestion de votre compte. Sur le bouton « Traiter », vous pouvez modifier les droits d'accès de l'utilisateur.

| alaire 👻                                   | Communicati                           | ons Do          | cuments C               | Sestion utilisate     | irs                               |                      |                               |                 |  |
|--------------------------------------------|---------------------------------------|-----------------|-------------------------|-----------------------|-----------------------------------|----------------------|-------------------------------|-----------------|--|
| Codes d'activation Créer code d'activation |                                       |                 |                         |                       |                                   |                      |                               |                 |  |
| Vala                                       | ble de Valable à                      | Destinat        | taire                   |                       | Туре                              | saisi le             | par l'utilisateur             |                 |  |
| ♥ 06.1                                     | 2.2018 20.12.2                        | 018             |                         |                       | *                                 | 06.12.2018,<br>10:10 |                               | <b>Q</b>        |  |
| Utilisa                                    | ateur                                 |                 |                         |                       | Ajouter not                       | uvel utilisateur     | Afficher détails pour tous le | es utilisateurs |  |
| - 1                                        | Second Product                        |                 |                         |                       |                                   | Admin                | istrateur utilisateurs        |                 |  |
| Traiter Diffacer profil utilisateur        |                                       |                 |                         |                       |                                   |                      |                               |                 |  |
| Nom                                        | - Tria                                | in and          |                         |                       | Le compte utilisateur Active est: |                      |                               |                 |  |
| Préno                                      | om 💼                                  |                 |                         |                       |                                   |                      |                               |                 |  |
|                                            |                                       |                 |                         |                       | Créé le:                          | 0                    | 6.12.2018, 10:10              |                 |  |
| Courr                                      | iel                                   |                 |                         |                       | Dernier login:                    | 2                    | 27.11.2020, 13:54             |                 |  |
| Télép                                      | hone                                  | 1000            |                         |                       | Date d'expirat<br>profil:         | ion du -             |                               |                 |  |
| Auto                                       | risations                             |                 |                         |                       | Autres droits                     |                      |                               |                 |  |
|                                            |                                       | Accès<br>refusé | Affichage<br>uniquement | Traiter /<br>afficher | ☑ Administrate                    | eur utilisateur      | rs 🚯                          |                 |  |
| (1)                                        | Données de                            |                 |                         | ۲                     |                                   |                      |                               |                 |  |
| (1)                                        | Collaborateurs                        |                 |                         | ۲                     |                                   |                      |                               |                 |  |
| í                                          | Données                               |                 |                         | ۲                     |                                   |                      |                               |                 |  |
| ()                                         | salaires<br>Allocations<br>familiales | 0               | 0                       | ۲                     |                                   |                      |                               |                 |  |

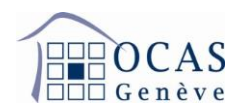

## 10. ACCÈS UNIQUE POUR COMPTE EMPLOYEUR ET COMPTE INDÉPENDANT

Si vous êtes détenteur d'un compte Employeur pour lequel vous avez déjà un accès AVSeasy, et vous êtes également détenteur d'un compte Indépendant, vous pouvez utiliser un identifiant unique, c'est-à-dire une adresse e-mail unique, pour consulter vos deux comptes sur le portail.

Ainsi, depuis votre compte Employeur, vous pouvez valider un code d'activation AVSeasy supplémentaire que vous aurez sollicité au préalable, ce qui vous permettra d'accéder aux données de votre compte Indépendant avec le même identifiant.

Pour ce faire, une fois connecté à AVSeasy avec vos identifiants de votre compte Employeur, cliquez en haut à droite de votre écran sur votre nom d'utilisateur et ensuite « Valider un code d'activation ».

| avs<br>easy / |                                                           | CAS<br>nève |                                                                                                    |                  |                    |                     |              | Cotisations et pres  | stations pour le siège prinicipal                    | × 8                                                                                 |
|---------------|-----------------------------------------------------------|-------------|----------------------------------------------------------------------------------------------------|------------------|--------------------|---------------------|--------------|----------------------|------------------------------------------------------|-------------------------------------------------------------------------------------|
| J             | 329.3.1-325105834-prod<br>Dernière synchronisation des dr |             |                                                                                                    |                  |                    |                     |              |                      | Compte d'utilisateur<br>Valider un code d'activation |                                                                                     |
|               | 倄 Aperçu                                                  | Entreprise  | Collaborateurs 💌                                                                                                    | Déclaration de s | alaire 👻           | Communications      | Documents    | Gestion utilisateurs |                                                      | <ul> <li>Assistant d'activation</li> <li>Déconnexion</li> <li>Français -</li> </ul> |
|               | Informations entreprise                                   |             |                                                                                                    |                  | Codes d'activation |                     |              |                      |                                                      | Demière demende                                                                     |
|               | Nom                                                       |             | No. of the local distance of the local distance of the local dista |                  | Valabl             | e de Valable à E    | Destinataire |                      | Type saisi le par l'u                                | 30.11.2020 08:09                                                                    |
|               | Numéro de o                                               | lécompte    | 10.00                                                                                                    |                  | ⊘ 06.12            | 2.2018 20.12.2018 ( | @            | Descent.             | ★ 06.12.2018,<br>10:10                               | Version v3.29.3.1                                                                   |

Inscrivez le code d'activation en votre possession et cliquez sur « Utiliser ».

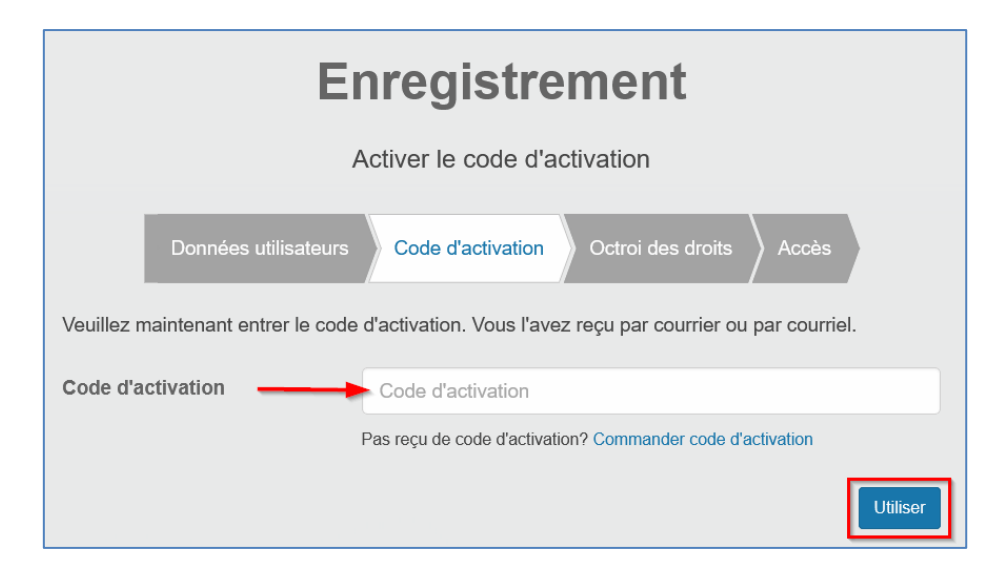

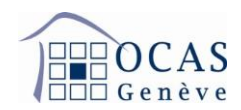

Vous pouvez ensuite accéder à vos différents comptes en cliquant en haut sur le nom de l'entité sur laquelle vous vous trouvez actuellement, ce qui fera apparaitre la liste déroulante des différents comptes enregistrés sur votre identifiant unique.

| avs<br>easy | CCAS<br>Genève                |                                       | C      | Cotisations et prestations pour le siège prinicipal 🗡 | 8 <b></b> ~ |
|-------------|-------------------------------|---------------------------------------|--------|-------------------------------------------------------|-------------|
|             | Aller à la page d'accueil de: | Accès rapide                          |        |                                                       | ×           |
|             | OCAS Genève                   | Recherche par nom, lieu, N. de décpte |        | Q                                                     |             |
|             |                               | Favori                                | _      |                                                       |             |
|             |                               | Tous (21)                             |        | consations et prestations pour le siège principal     |             |
|             |                               |                                       | 0.00   | Cotisations et prestations pour le siège prinicipal   | Â           |
|             |                               |                                       | 40.404 | Cotisations et prestations pour le siège prinicipal   |             |

Vous pouvez également valider ce code d'activation supplémentaire en passant par le bouton « Utiliser le code d'activation » selon le descriptif fait au point 1 « Démarrage ».

## 11. ACCÈS DIFFÉRENT POUR COMPTE EMPLOYEUR ET COMPTE INDÉPENDANT

Si vous souhaitez avoir deux accès distincts pour votre compte Employeur et votre compte Indépendant, vous aurez alors besoin d'avoir deux adresses e-mail différentes.

Si vous êtes déjà détenteur d'un accès AVSeasy pour consulter votre compte Employeur, il vous faut faire une demande de code d'activation pour votre compte Indépendant puis passer par le lien internet suivant pour vous permettre de créer un nouvel accès différent pour votre compte Indépendant :

https://www.eadminportal.ch/register/?login&language=fr